## かいぎんiネット お取引の操作

口座の残高を確認する時

1. かいぎん i ネットにログインし、「口座情報」の「残高照会」をクリックします。

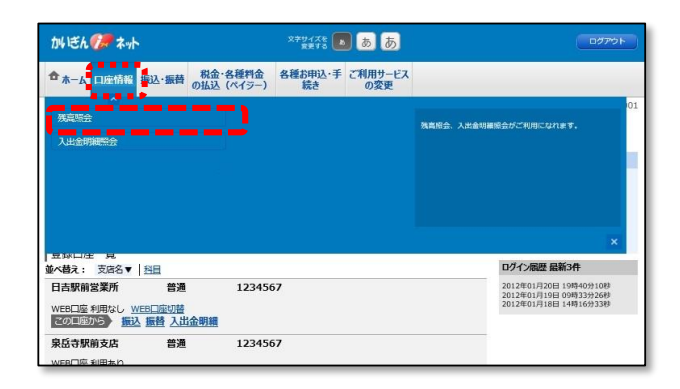

2. 代表口座の残高が表示されます。

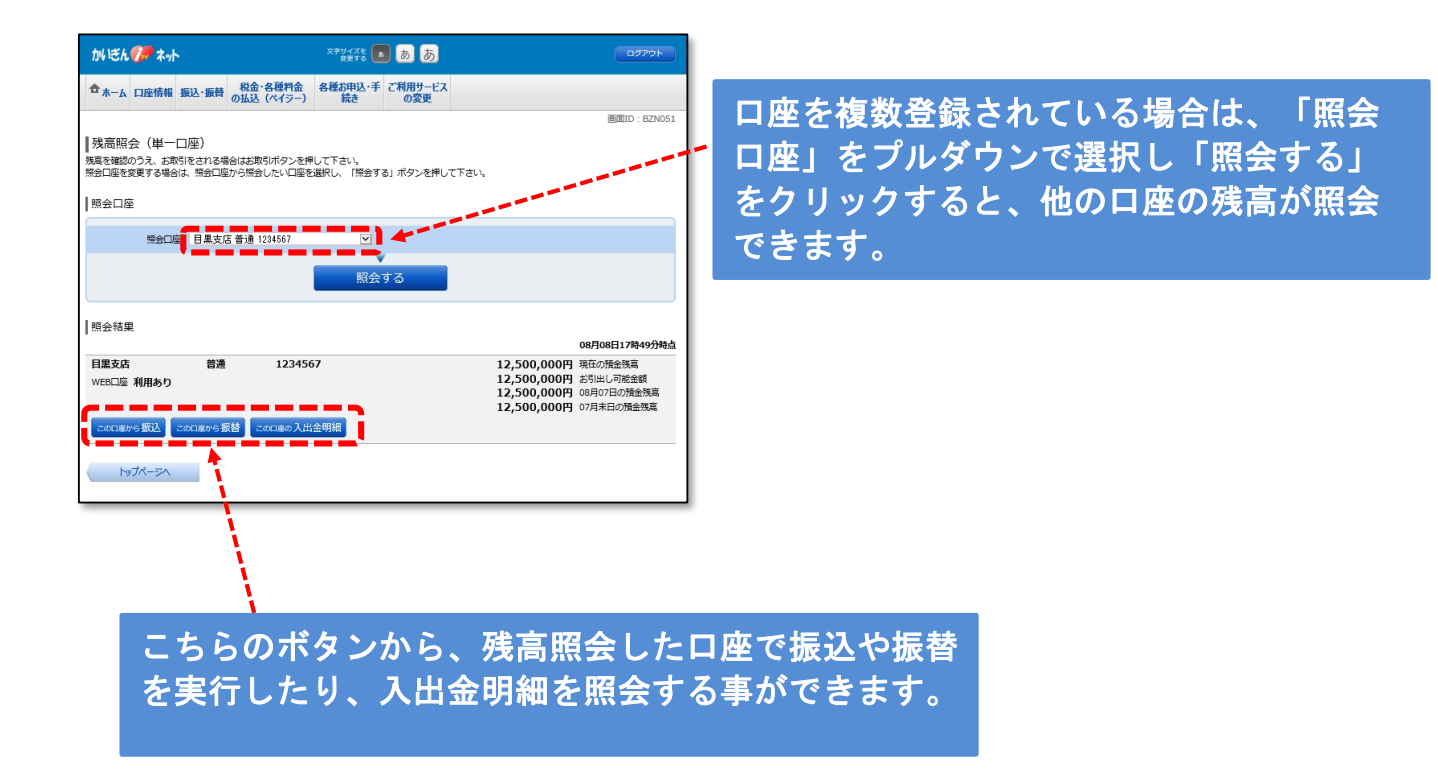